## How to Enroll in Classes using "Class Search and Enroll" Option

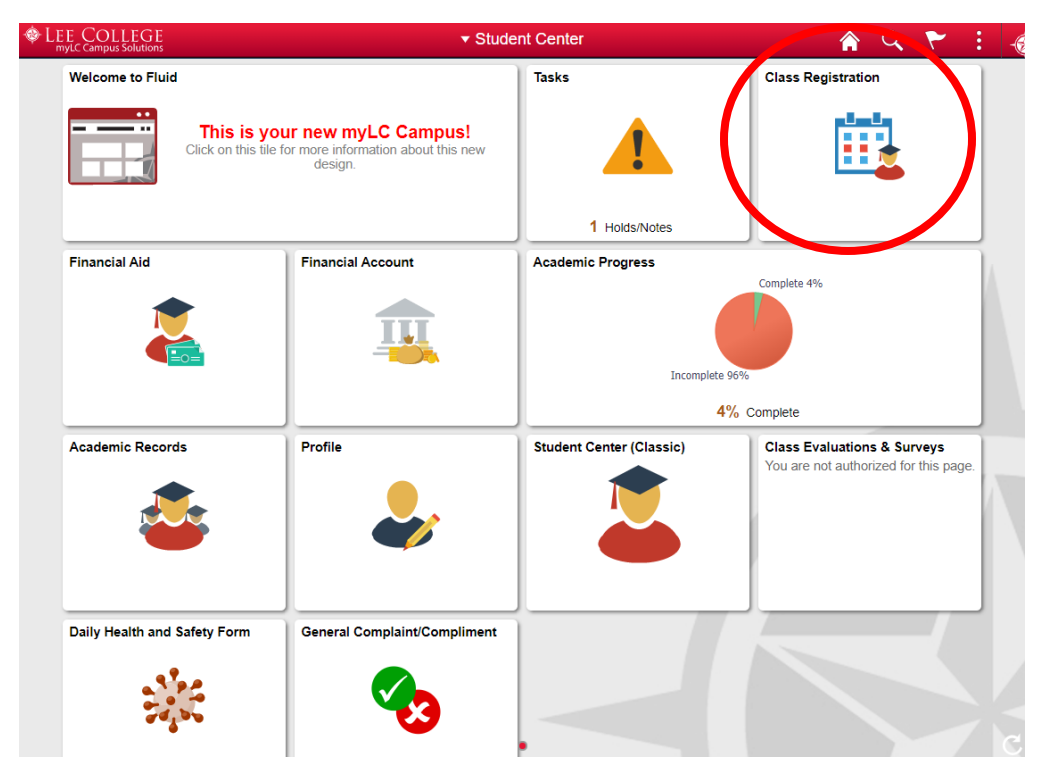

Click on the "Class Registration" block to begin.

Click on the Class Search and Enroll option, and choose the term of the classes you want to search to open up more options.

|          | C Student Center          |           | Select a Value              |
|----------|---------------------------|-----------|-----------------------------|
| <b>→</b> | Tiew My Classes           |           | Terms prior to Fall 2020    |
|          | Shopping Cart             |           | Summer 2020                 |
|          | <b>Q</b> Class Search ar  | nd Enroll | Spring 2020                 |
|          | Brop Classes              |           | Fall 2019                   |
|          | Browse Course (           | Catalog   | Terms on or after Fall 2020 |
|          | 럼 Planner                 | (         | Fall 2020                   |
|          | Enroll by My Requirements |           | Spring 2021                 |
|          | Session & Drop I          | Dates     | Summer   2021               |
|          |                           |           |                             |

Now you have the options to view your current classes, see what is in your Shopping Cart, Drop classes, browse the Course Catalog, view your Planner, Enroll by Requirements, or view Session & Drop Dates.

To continue with **Class Search and Enroll**, enter the class information in the Search For Classes bar. For example, to find Sociology classes, enter SOCI and hit Search.

| <ul> <li>Student Center</li> </ul> | Class Search and Enroll   |
|------------------------------------|---------------------------|
| Fall 2020 Change                   |                           |
| View My Classes                    | Search For Classes ()     |
| Shopping Cart                      | Additional ways to search |
| <b>Q</b> Class Search and Enroll   | ► Favorites               |
| Drop Classes                       | ▶ Recently Viewed         |
| Rowse Course Catalog               |                           |
| Planner                            |                           |
| Enroll by My Requirements          |                           |
| Ession & Drop Dates                |                           |

The result will show the page below. Click on any of the topics in the left-hand column to narrow your search to specific location or session, etc. Once you have chosen your search parameters, click on the Class box to view the available classes.

| Class Search                 | Class Search Results                | â | Q | ۲ | : | -@ |
|------------------------------|-------------------------------------|---|---|---|---|----|
|                              | View Search Results                 |   |   |   |   |    |
| Open Classes Only            | 1 Course with keyword: SOCI         |   |   |   |   |    |
| ← Course Career              | Open Classes Only 🛞                 |   |   |   |   |    |
| Credit                       |                                     |   |   |   | • | ↑↓ |
| ✓ Subject                    | SOCI 1301<br>Introductory Sociology |   |   |   |   | >  |
| SOCI / Sociology             | 5 Class Options Available           |   |   |   |   |    |
| ✓ Location                   |                                     |   |   |   |   |    |
| Distance Education           |                                     |   |   |   |   |    |
| Liberty County Education Ctr |                                     |   |   |   |   |    |
| <del>▼</del> Campus          |                                     |   |   |   |   |    |
| Baytown                      |                                     |   |   |   |   |    |
|                              |                                     |   |   |   |   |    |
| Eight Week - Second          |                                     |   |   |   |   |    |
| Five Week - Second           |                                     |   |   |   |   |    |

From the list of available classes, click on the section number in the Class column to view specific information regarding that particular class. To choose a class to

register, click anywhere in the box of class information. This will take you to the Class Search and Enroll screen to complete your enrollment.

| Class Search Results                              |                        |                                       |                               | Course         | e Information                                                                                                    |                            |                    | â      | ۹ ۲                | :                             | -@ |
|---------------------------------------------------|------------------------|---------------------------------------|-------------------------------|----------------|----------------------------------------------------------------------------------------------------|----------------------------|--------------------|--------|--------------------|-------------------------------|----|
| Fall 2020                                         |                        |                                       |                               |                |                                                                                                    |                            |                    |        |                    |                               |    |
| Tiew My Classes                                   | Introductory Sociology |                                       |                               |                |                                                                                                    |                            |                    |        |                    |                               |    |
| Add to lavoine courses       > Course Information |                        |                                       |                               |                |                                                                                                    |                            |                    |        |                    |                               |    |
| Q Class Search and Enroll                         | ← Class<br>Select a d  | Class Selection Select a class option |                               |                |                                                                                                    |                            |                    | Se     | s 5 optiv          | 5 options                     |    |
| Brop Classes                                      | Option                 | Status                                | Session                       | Class          | Notes                                                                                                    | Meeting<br>Dates           | Days and<br>Times  | Room   | Instructor         | Seats                         |    |
| Browse Course Catalog                             | 1                      | 1 Open                                | Thirteen OL63-2406-LI<br>Week | OL63-2406-LEC  | This is a completely online class<br>requiring internet access to<br>participate in learning through<br>Blackboard Learn<br>https://elearn.lee.edu/.<br>Broadband internet is<br>recommended. | 09/14/2020 -<br>12/10/2020 | To be<br>announced | ONLINE | Maria<br>Garcia    | Open<br>Seats<br>3 of<br>30 > |    |
| Planner                                           |                        |                                       |                               |                |                                                                                                    |                            |                    |        |                    |                               | >  |
| Enroll by My Requirements                         | 2                      |                                       |                               | 01.65.07461.50 |                                                                                                    |                            |                    |        |                    |                               |    |
| Session & Drop Dates                              | 2                      | Open                                  | Week                          | UL65-3/46-LEC  | Inis is a completely online class<br>requiring internet access to<br>participate in learning through<br>Blackboard Learn<br>https://elaam.lee.edu/.<br>Broadband internet is<br>recommended.  | 09/14/2020 -<br>12/10/2020 | announced          | UNLINE | Nader<br>Naderi    | Seats<br>22 of<br>30          | >  |
|                                                   | 3                      | Open                                  | Five<br>Week -<br>Second      | OL52-2945-LEC  | This is a completely online class<br>requiring internet access to<br>participate in learning through<br>Blackboard Learn<br>https://elearn.lee.edu/.<br>Broadband internet is                 | 11/09/2020 -<br>12/10/2020 | To be<br>announced | ONLINE | DeAndrea<br>Hughes | Open<br>Seats<br>17 of<br>30  | >  |

From the Class Search and Enroll Screen, you can work through the 5 steps to register for the class: (1) review your class selection, (2) view Payment Due Date and Financial Aid information, (3) Check to see if a Repeat Fee is applicable to this particular class enrollment, (4) Choose to Enroll or Add to Cart, (5) Review and Submit to actually complete the enrollment.

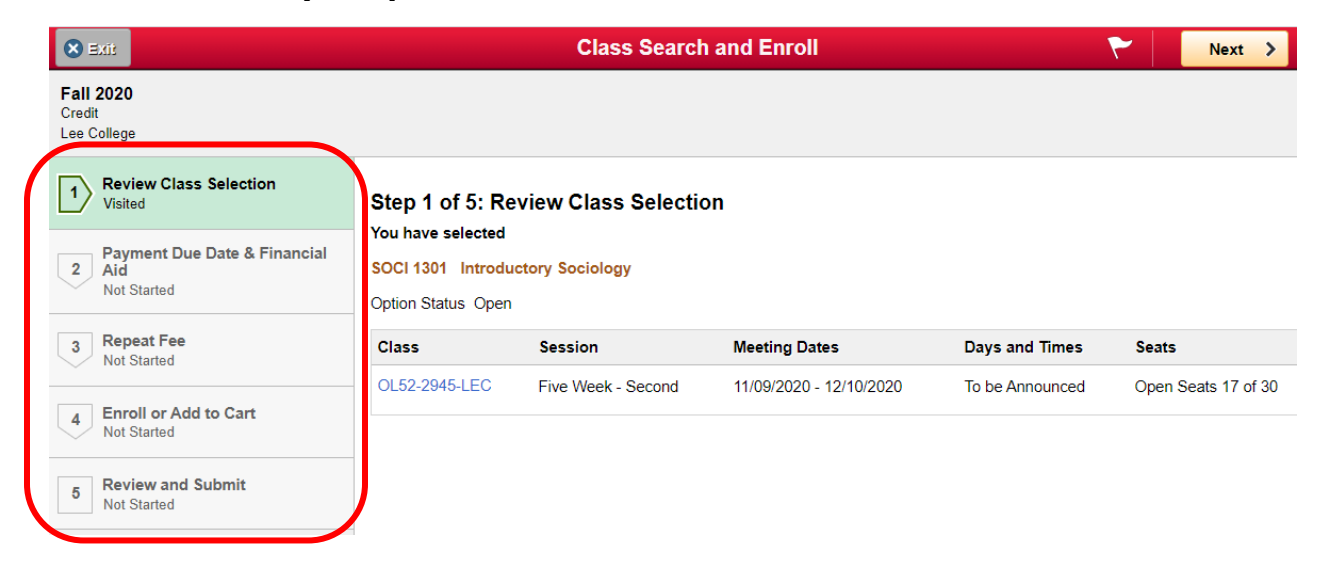